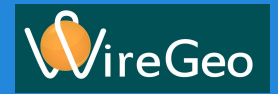

# Урок 2 Уведомления

Настройка уведомлений на электронную почту и с помощью SMS

#### Урок 2. Уведомления Задача

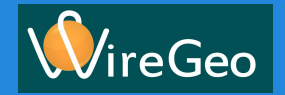

В этом уроке мы научимся работать с модулем сценария **Монитор значения** и настроим оповещение на случай внештатных ситуаций. Своевременное оповещение персонала об отклонении параметров от нормы помогает ликвидировать угрозу ещё до её появления.

Наша цель всего лишь в 3х шагах от нас:

- 1) Мы должны создать сообщения для пользователей и указать адреса и/или телефоны доставки
- 2) Мы должны научить наш контроллер следить за значением, добавив модуль сценария **Монитор значения**
- 3) Мы должны создать интерфейс настройки границ наблюдения и текста сообщения, чтобы пользователь системы мог изменять их по своему усмотрению

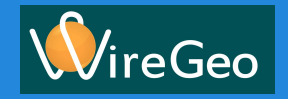

### Урок 2. Уведомления Как это работает?

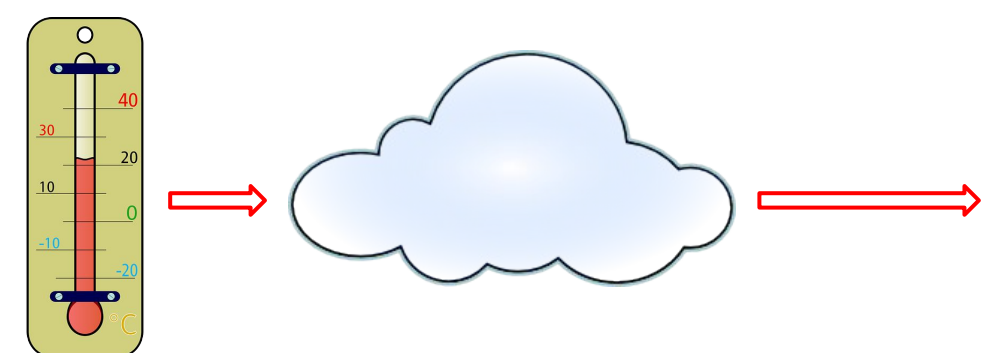

#### Пример:

Контроллер на основе сценария следит за температурой объекта, и при её выходе из допустимого или аварийного диапазона уведомляет наше облако.

Облачный сервер оповещает пользователей о произошедшем событии через SMS или/и электронную почту, в зависимости от настроек уведомления.

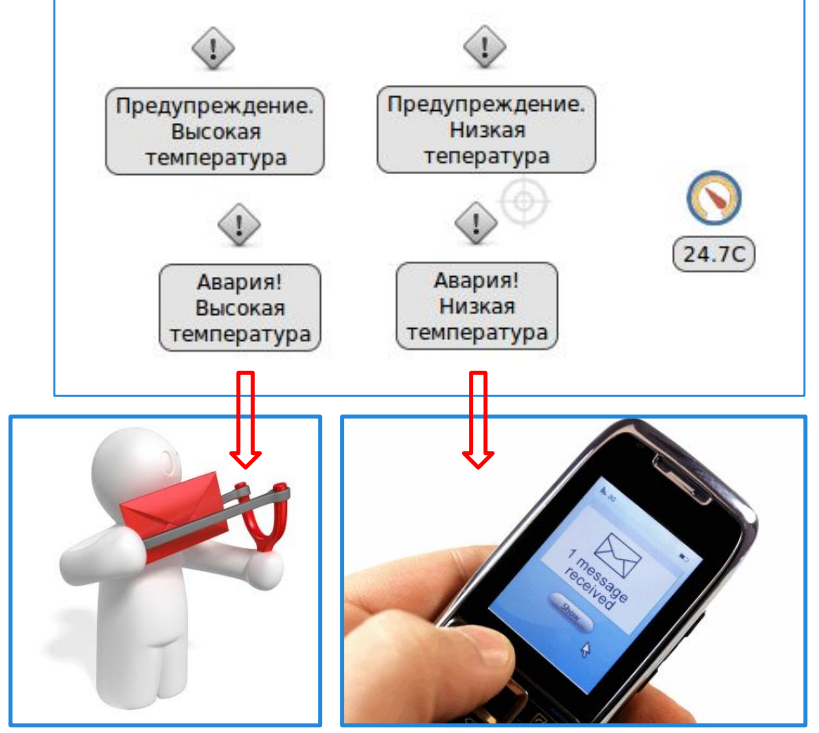

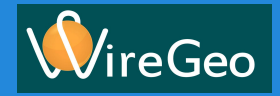

#### Урок 2. Уведомления Создание Уведомления. Запуск дизайнера

Набираем в браузере адрес <u>http://cloud.wiregeo.com</u> и введите ваши учётные данные (имя пользователя и пароль).

Нашим основным инструментом настройки системы WireGEO является Дизайнер. Для его вызова нажмем на иконку в верхнем правом углу.

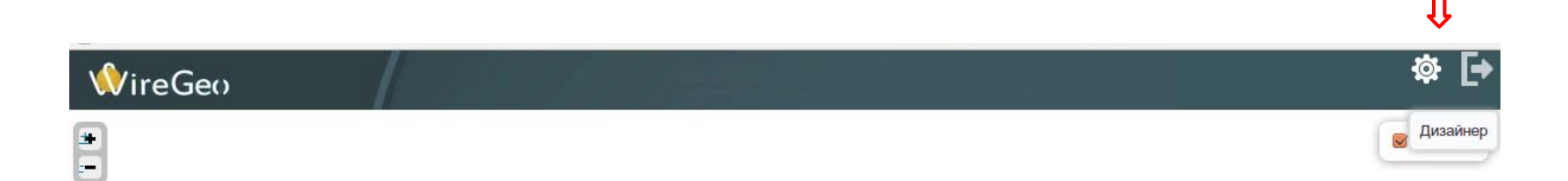

### Урок 2. Уведомления Создание Уведомления

Для начала давайте создадим 4 объекта уведомления.

Это можно сделать двумя способами:

1) Зайдём во вкладку Структура и выберем Создать уведомление,

2) Выделим в дереве объектов папку Уведомления и в Меню

активных объектов выберем Создать уведомление

**Уведомление** - это объект, хранящий адрес электронной почты и/или номер телефона, а также текст сообщения, которое будут получать пользователи.

**Меню активных объектов** - это область во вкладке **Структура**, в которой выводятся объекты, доступные для создания внутри выбранного объекта дерева объектов.

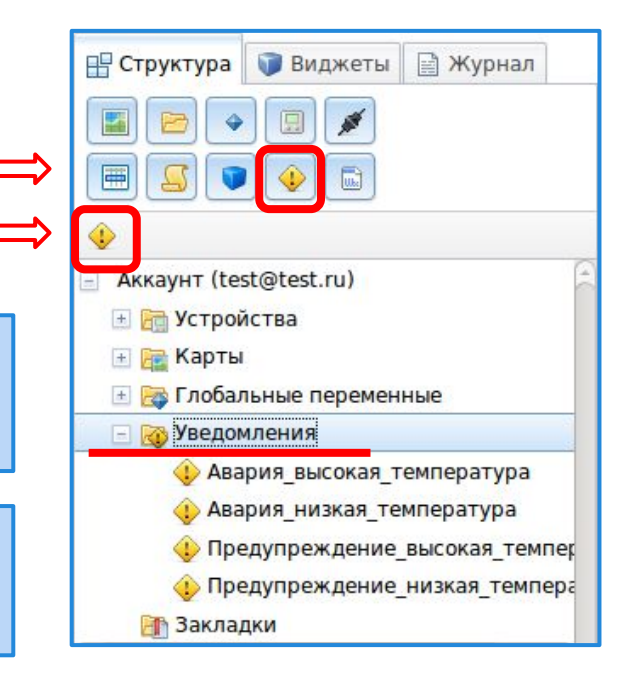

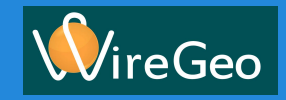

#### Урок 2. Уведомления Настройка Уведомления

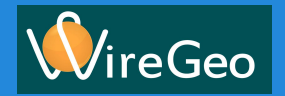

| Откроется окно Новое уведомление.                                                                                                    | Новое уведомление Х |                                                                                                    |           |
|----------------------------------------------------------------------------------------------------|---------------------|----------------------------------------------------------------------------------------------------|-----------|
| Введем название объекта и адрес или телефон, на который необходимо отправить                                                                | Название:           | Предупреждение_высокая_тем                                                                                                    |           |
| сообщение.                                                                                                    | Куда уведомлять:    | test@test.ru                                                                                                    | 0         |
| Введём текст сообщения. Используя знак \$,<br>можно автоматически подставить текущее<br>значение указанной после этого знака<br>переменной. | Текст сообщения:    | Температура выше допустимого<br>диапазона. Текущее значение<br>\$Контроллер1.1-Wire.Температу<br>Уведомление включено<br>Сохранить Отмена | ypal.temp |

Таким образом создадим 4 уведомления со следующими текстами:

- 1) Температура выше допустимого диапазона. Текущее значение \$Контроллер1.1-Wire.Температура1.temp
- 2) Температура ниже допустимого диапазона. Текущее значение \$Контроллер1.1-Wire. Температура1.temp
- 3) Температура выше критического уровня. Текущее значение \$Контроллер1.1-Wire.Температура1.temp
- 4) Температура ниже критического уровня. Текущее значение \$Контроллер1.1-Wire.Температура1.temp

#### Урок 2. Уведомления Сценарий контроллера

Давайте разберемся как наш контроллер "думает"...

Естественно никакие решения самостоятельно он принимать не может. Но он очень старательно выполняет тот сценарий, который в него загружен. Этот сценарий содержит три этапа:

- 1) Команды чтения входов (датчиков, команд пользователя и т.д.)
- 2) Логику обработки информации
- 3) Команды на запись выходов (исполнительных устройств, индикаторов...)

Этот сценарий выполняется по кругу, в бесконечном цикле.

Сценарий создается на облачном сервере, в **Дизайнере**. Для этого необходимо нажать кнопку **Создать сценарий** и указать, для какого контроллера он создаётся.

Сценарий может быть собран как из кубиков из **Модулей сценария** или написан самостоятельно на языке программирования **Lua**. Мы применим более простой способ, собрав наш сценарий из модулей сценария.

Сценарий загружается с облачного сервера на контроллер по команде Отправить сценарий.

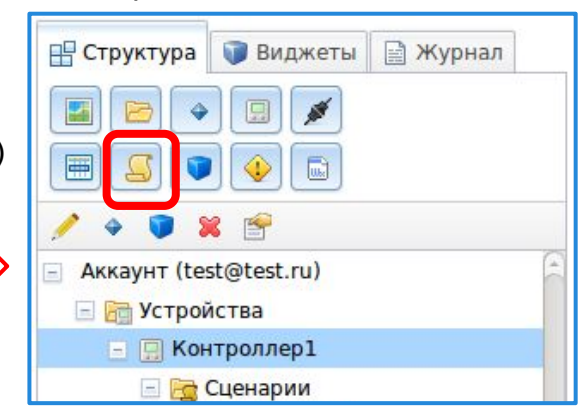

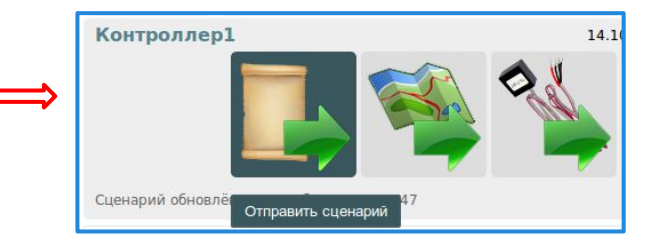

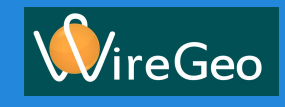

## Урок 2. Уведомления Создание модуля сценария Монитор значения

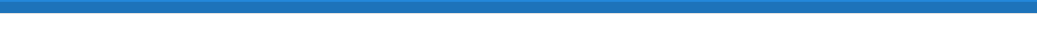

Теперь давайте научим наш контроллер следить за нужным параметром.

В существующий сценарий добавим **Модуль сценария**, аналогично тому как мы добавили уведомление.

| <b>П</b> Структура | 🗊 Виджеты   | 🗎 Журнал |  |  |
|--------------------|-------------|----------|--|--|
|                    |             |          |  |  |
|                    |             |          |  |  |
| 🥖 🔶 💟 🖇            | ۳           |          |  |  |
| 📄 Аккаунт (tes     | st@test.ru) | 8        |  |  |
| 🖃 🛅 Устрой         | ства        |          |  |  |
| 📃 🛄 Контроллер1    |             |          |  |  |
| 🖃 🔂 Сценарии       |             |          |  |  |
| Ξ.                 | 🕻 Сценарий1 |          |  |  |

Введем имя модуля, выберем **Модуль Монитор значения** (val\_mon), выполняющий наблюдение за выбранным значением. Поставим галочку **Создать переменные для параметров модуля**. И нажмем **Продолжить** для перехода в окно параметров.

| Новый модуль   |                                                                                                  | х |  |
|----------------|--------------------------------------------------------------------------------------------------|---|--|
| Название:      | Контроль_температуры                                                                             |   |  |
| Шаблон модуля: | Шаблон не выбран                                                                                 |   |  |
| Сценарий:      | Контроллер1.Сценарий1                                                                            |   |  |
|                | <ul> <li>Создать переменные для параметров модуля</li> <li>Продолжить</li> <li>Отмена</li> </ul> | 2 |  |

**Модуль сценария** - это блок программного кода на языке программирования Lua, выполняющий несколько относительно сложных функций.

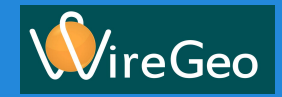

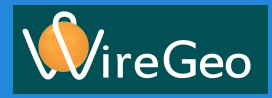

### Урок 2. Уведомления Настройка модуля сценария Монитор значения

| Настроим параметры только что созданного                                   | Модуль: Контроль_температуры Х |                                       |     |  |
|----------------------------------------------------------------------------|--------------------------------|---------------------------------------|-----|--|
| модуля сценария.                                                           | Название:                      | Контроль_температуры                  |     |  |
|                                                                            | В сценарии:                    | val_mon1                              |     |  |
|                                                                            | Шаблон модуля:                 |                                       |     |  |
|                                                                            | Сценарий:                      | Контроллер1.Сценарий1 💌               |     |  |
|                                                                            | Порядковый номер:              | 1                                     |     |  |
| Выберем контролируемое значение                                            | Значение:                      | Контроллер1.1-Wire.Температура1.temp  | - 2 |  |
| Выберем предупредительные уведомления.                                     | Предупреждение мин:            | Предупреждение_низкая_температура     | - 0 |  |
| объекты которых мы недавно создали                                         | Предупреждение макс:           | Предупреждение_высокая_температура    | - 0 |  |
| Выберем аварийные уведомления,                                             | Авария мин:                    | Авария_низкая_температура             |     |  |
| объекты которых мы недавно создали                                         | Авария макс:                   | Авария_высокая_температура            | · 2 |  |
| Нажмем Сгенерировать код и сохранить для ——> создания кода модуля сценария | Сгенериро                      | вать код и сохранить Сохранить Отмена |     |  |

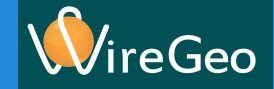

### Урок 2. Уведомления Настройка генерация сценария для контроллера

Теперь мы можем подготовить сценарий к отправке на контроллер, собрав его из модулей. В нашем сценарии есть только один модуль. Двойным щелчком на объекте сценарий вызовем **Редактор сценария**.

| 🔡 Структура     | 🗊 Виджеты   | 🗎 Журнал |  |  |
|-----------------|-------------|----------|--|--|
|                 |             |          |  |  |
|                 |             |          |  |  |
| 🥖 🔶 🗊 🎖         | ۶ 😭         |          |  |  |
| 📄 Аккаунт (te   | st@test.ru) | 8        |  |  |
| 🖃 🛅 Устройства  |             |          |  |  |
| 😑 🛄 Контроллер1 |             |          |  |  |
| 🖃 🔚 Сценарии    |             |          |  |  |
| Ξ.              | Сценарий1   |          |  |  |

В редакторе сценария нажмём кнопку Сгенерировать.

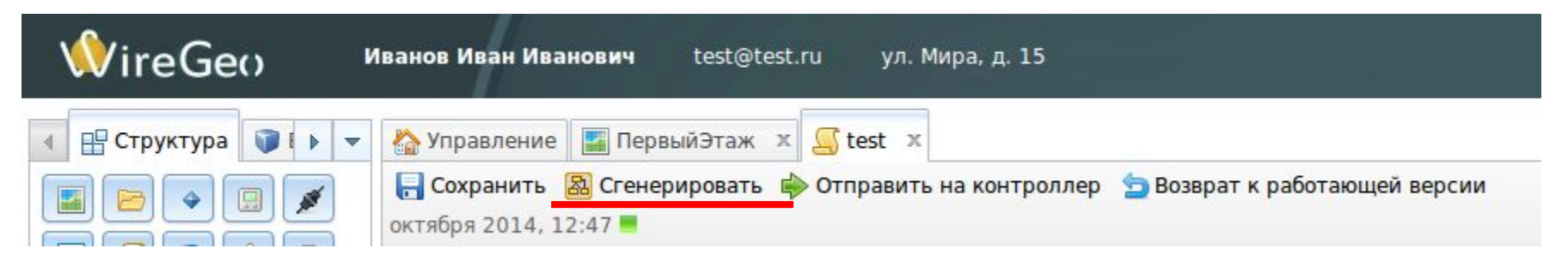

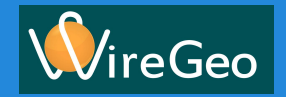

### Урок 2. Уведомления Создание пользовательского интерфейса

Пользовательский интерфейс состоит из **Карт**. Карта, в свою очередь, содержит элементы управления и индикации (**Виджеты**), а также ссылки на другие карты.

Для добавления **Карты** во вкладке **Структура** выберем элемент **Создать карту**. Введем название карты и укажем её свойства:

возможность прокрутки и масштабирования карты, защищённость паролем пользователя и присутствие в локальном интерфейсе на контроллере.

После нажатия кнопки **Сохранить**, **Карта** добавится в **Структуру** аккаунта. Двойным щелчком по объекту карты откроем её для редактирования.

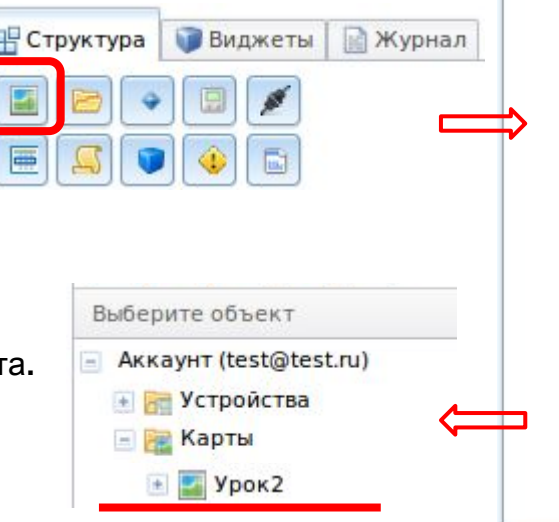

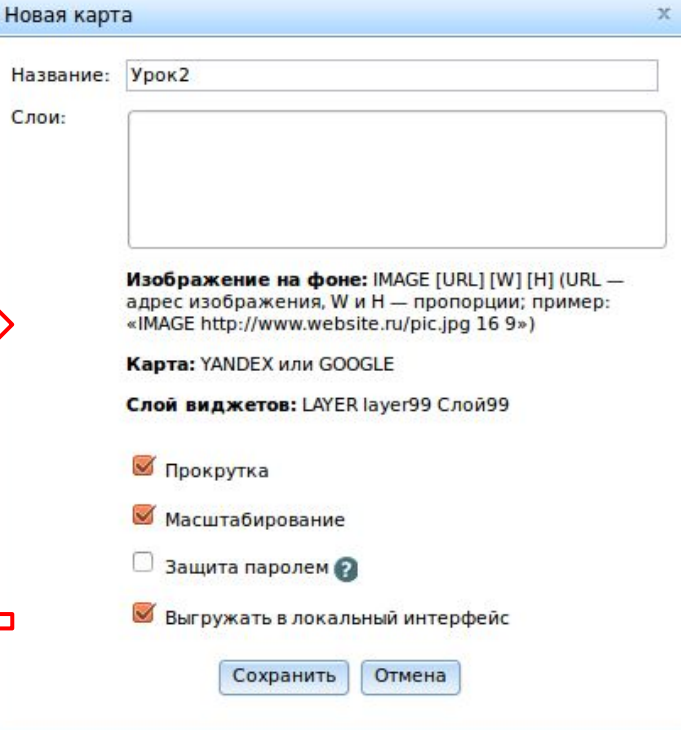

### Урок 2. Уведомления Создание пользовательского интерфейса.

Теперь давайте добавим элементы управления уведомлениями и модулем сценария в пользовательский интерфейс, чтобы пользователь системы мог сам настраивать уведомления, не прибегая к вашей помощи.

Виджет Параметры уведомления даёт возможность пользователю редактировать адрес пользователя и текст сообщения без входа в Дизайнер, из пользовательского интерфейса.

Перейдем во вкладку Виджеты.

| Добавим 4 виджета Параметры уведомления на                                                              | $\longrightarrow$ |                                                      |                                                                                                    |
|----------------------------------------------------------------------------------------------------|-------------------|------------------------------------------------------|----------------------------------------------------------------------------------------------------|
| карту                                                                                                   |                   | Объект: Увед                                         | омление109 ×                                                                                                    |
| Откроем <b>Свойства</b> каждого из только что созданных объектов. Выберем уведомление и введем подпись, |                   | Название:<br>Полное имя:<br>Уведомление:<br>Подпись: | Уведомление109<br>Test.Уведомление109<br>Предупреждение_высокая_температура 💌<br>Предупреждение. Высокая температур |
| выводимую в интерфейсе пользователя.                                                                    |                   |                                                      | Сохранить Отмена                                                                                                    |

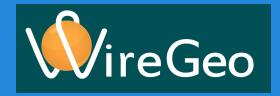

### Урок 2. Уведомления Создание пользовательского интерфейса.

Добавим виджет **Контроль значения**. Этот виджет даёт возможность пользователю настроить диапазон значения, контролируемого модулем сценария. При его помощи можно настроить допустимый и критический диапазоны, при выходе за пределы которых будут отправляться уведомления, а также отключать/включать отправку уведомлений. С помощью данного виджета пользователь сможет сделать это самостоятельно, без вашей помощи.

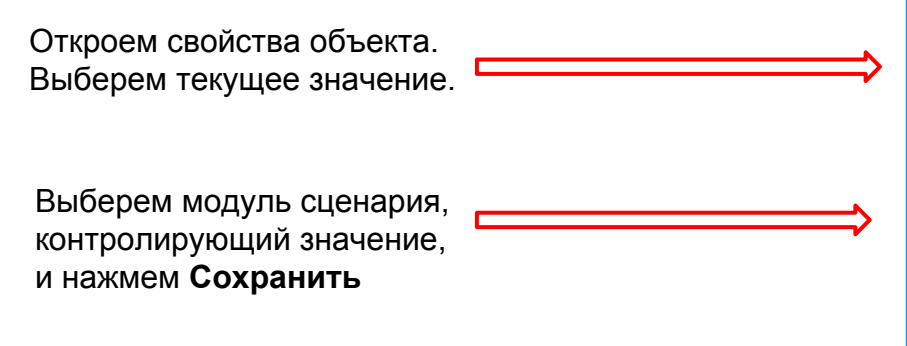

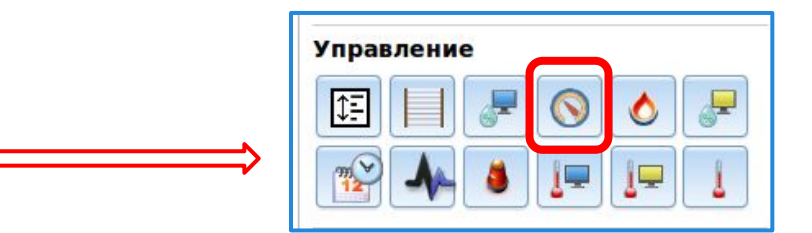

| Объект: КонтрольЗн | ачения129 х                                  |
|--------------------|----------------------------------------------|
| Название:          | КонтрольЗначения129                          |
| Полное имя:        | Test.КонтрольЗначения129                     |
| Текущее значение:  | Контроллер1.1-Wire.Температура1.temp 👻 🗆 💡   |
| Название значения: | Температура ОС                               |
| Единицы измерения: | С                                            |
| Модуль сценария:   | Контроллер1.Сценарий1.Контроль_температуры 💌 |
|                    | Сохранить Отмена                             |

#### Урок 2. Уведомления Отправка сценария на контроллер

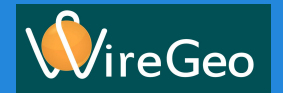

Для отправки на контроллер готового сценария:

1) Перейдём на вкладку Управление в области редактирования

| <b>∲</b> ireGeo       | Иванов Иван Иванович | test@test.ru | ул. Мира, д. 15 |                |
|-----------------------|----------------------|--------------|-----------------|----------------|
| 🗄 Структура 🕥 Виджеть | и 📄 Журнал           |              | 🏠 Управление    | 🌇 ПервыйЭтаж 🗴 |

2) Нажмём на иконку Отправить сценарий

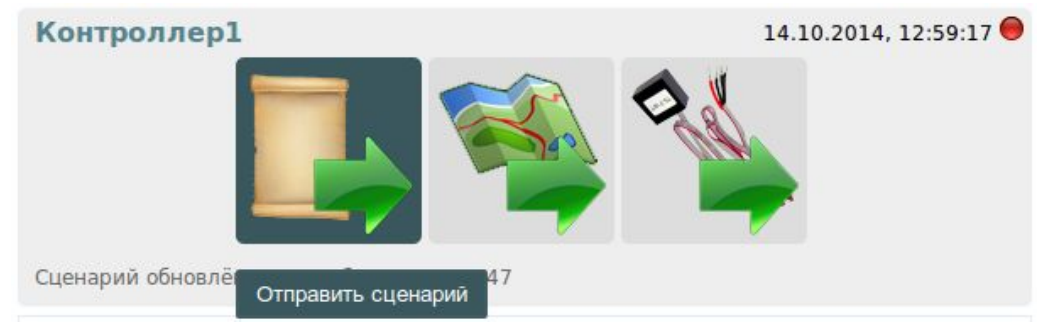

#### Урок 2. Уведомления Результат

На этом заканчивается настройка. Теперь давайте воспользуемся нашей системой, поставив себя на место пользователя. В редакторе карты нажмём на иконку (кнопку) **Режим пользователя**. Мы попадаем в пользовательский интерфейс, откуда можем настроить параметры контроля значений и проверить работоспособность системы.

| <b>Иванович</b> test@test.ru ул. Мира, д. 15                                                                                                    |                                                                                |                                      | 🖓 🏸                                                                                                    | * 🗗                                                                                                    |   |
|----------------------------------------------------------------------------------------------------|--------------------------------------------------------------------------------|--------------------------------------|----------------------------------------------------------------------------------------------------|----------------------------------------------------------------------------------------------------|---|
| Управление ПервыйЭтаж Теst<br>Сохранить тарту Режим пользователя Сохранить т<br>Введём допустимый и критический<br>диапазоны значений и нажмем<br>Сохранить. | Ŵ                                                                              | 4                                    | Контроль з<br>Текущее значение:<br>Допустимый<br>диапазон:<br>Критический<br>диапазон:<br>Уведомдять при: | начения — Температура ОС<br>24.7 C<br>20 C — 30 C<br>10 C — 40 C<br>С выходе из допустимого<br>диапазона | × |
| При выходе контролируемого<br>значения за пределы диапазона<br>будет отправлено сообщение и<br>сработает индикатор уведомления<br>на карте.                  | Предупреждение.<br>Высокая<br>температура<br>Авария!<br>Высокая<br>температура | Предупрежден<br>Низкая<br>тепература |                                                                                                    | Выходе из критического<br>диапазона<br>Сохранить<br>(24.7C)                                              |   |

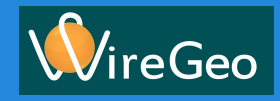

#### Урок 2. Уведомления Итоги

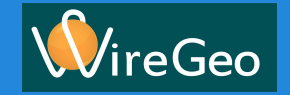

В этом уроке мы с вами научились:

- 1) Создавать Уведомления
- 2) Собирать Сценарии для контроллера из Модулей сценария
- 3) Загружать сценарии в контроллер
- 4) Работать с виджетами пользовательского интерфейса **Параметры уведомления** и **Контроль значения** и создали простой пользовательский интерфейс на их основе

Даже эти четыре умения дают вам возможность построить систему мониторинга вашего дома или офиса и быть уверенным, что все под контролем.